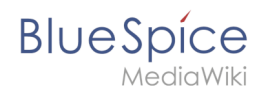

# Manual:Extension/BlueSpiceTagSearch

A quality version of this page, approved on 19 May 2021, was based off this revision.

**TagSearch** allows the integration of a configurable search field in content pages. This search field relies on BlueSpiceExtendedSearch.

## Inserting the tag

The tag <bs:tagsearch /> can be inserted and configured directly in visual editing mode.

Go to *Insert > Magic word* in the VisualEditor menu. Select tagsearch from the dialog and click done. This opens the configuration options dialog on the page.

| Cancel                               |              | TagSearch Ins             |
|--------------------------------------|--------------|---------------------------|
| Creates a search<br>specified contex | n inp<br>(ts | ut field that searches in |
| Placeholder                          | i            | Type to search            |
| Туре                                 | í            | wikipage X                |
| Namespace(s)                         | i            | Namespace1 Namespace2     |
| Category(-ies)                       | í            | Category1 Category2       |
| Search operator                      | í            | AND                       |

| Parameter   | Display<br>name | Description                                                                                                    |
|-------------|-----------------|----------------------------------------------------------------------------------------------------|
| placeholder | Placeholder     | Text to be shown in the search field when nothing is typed in                                                                                                    |
|             |                 | List of types of search entities to search. By default search entities availble<br>are: <i>wikipage, specialpages, repofile</i> (internal files), <i>externalfile, socialentity</i> .<br>Multiple values can be entered separated by pipe ( ) - "wikipage repofile" |

#### Manual:Extension/BlueSpiceTagSearch

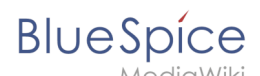

| Parameter | Display<br>name    | Description                                                                                                    |  |
|-----------|--------------------|----------------------------------------------------------------------------------------------------|--|
| type      | Туре               | <b>Note:</b> If a particular namespace is selected, then type "repofile" returns uploaded files that have the associated namespace prefix.                                                                                                    |  |
| namespace | Namespace<br>(s)   | List of namespaces in which to search. Namespaces can be entered by using<br>their IDs or names, separated by a pipe ( ). IDs and names cannot be mixed.<br>Correct entries are: "1 6 8", "Help QM", while invalid is "1 QM".<br>To search in the main namespace, use an empty space as value (e.g., "<br>" or "  Template") |  |
| category  | Category(-<br>ies) | List of categories in which to search. Mutltiple categories must be separated by a pipe ( ) - "Cat1 Cat2"                                                                                                    |  |
| operator  | Search<br>operator | Applies only to categories. Operator "AND" will only find results that are in all of the given categories, while operator "OR" will show results in any of the given categories.                                                                                                    |  |

Multiple tags can be added to a single page using the same or different configurations.

### Using the search field

Once the page is saved, the code for the search field is inserted in the page source where it was inserted.

### Example:

```
<bs:tagsearch type="wikipage" operator="AND" namespace=" |Template" category="Editing"
/>
```

The search is looking for wiki pages in the namespaces *(Main)* and *Template* that belong to the category *Editing*.

Clicking on search icon to the left or pressing *Return* loads the full-text search in the Search-Center.

#### Manual:Extension/BlueSpiceTagSearch

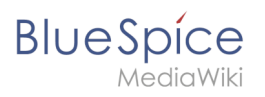

| q   | Main                               | 8 |
|-----|------------------------------------|---|
| Ma  | in Page                            | ^ |
| Sof | ftware Maintenance and             |   |
| Co  | nfiguring the trial                |   |
| Ter | nplate:Portal <b>Main</b> page.css |   |
| Ð   | Create page "Main"                 |   |
| q   | Search full text                   | ~ |

# Related info

• Reference:BlueSpiceTagSearch